# Внимание!!! В текущих версиях Astra Linux Орёл встречаются проблемы с сертификатами, влияющие на установку wine в playonlinux. Перед установкой:

- Запустить Терминал Fly: "Пуск" "Системные" "Терминал Fly"
- Удалить запись о сертификате DST\_Root\_CA\_X3 из общего списка используемых сертификатов в файле /etc/ca-certificates.conf командой: sudo sed -i '/DST\_Root\_CA\_X3/d' /etc/ca-certificates.conf
- Удалить ссылку на сертификат из каталога /etc/ssl/certs/ командой: sudo rm /etc/ssl/certs/DST\_Root\_CA\_X3.pem
- Обновить индекс сертификатов командой: sudo update-cacertificates -f -v

### 1. Установка PlayOnlinux:

- а. Запустить **Терминал Fly**: "Пуск" "Системные" "Терминал Fly"
- b. Обновить репозитории: **sudo apt update**
- с. Установить пакет: sudo apt install playonlinux
- d. После установки пакета playonlinux, приложение **PlayOnLinux** будет доступно в графическом меню: "Пуск" "Утилиты" "PlayOnLinux"

## 2. Установка Wine:

- a. Запустить **PlayOnLinux**: "Пуск" "Утилиты" "PlayOnLinux"
- b. Произвести установку необходимой версии wine:
  "Утилиты" "Управление версиями Wine" "Версии Wine (amd64)" "Выбрать самую актуальную версию и нажать кнопку с символом ">" ":
- с. В окне мастера установки Wine нажать кнопку далее и дождаться окончания загрузки

## 3. Установка Клиентских приложений Приток-А:

- a. Актуальную версию ПО Приток-А можно загрузить с нашего сайта: <u>https://sokrat.ru/downloads/</u>.
- b. В главном окне **PlayOnLinux** выбрать: "Установить программу" -"Установить программу, отсутствующую в списке (внизу окна)"
- с. В открывшемся окне нажать кнопку далее (и ещё дважды далее)
- d. В окне PlayOnLinux Мастер выбрать: "Установить программу на новый виртуальный диск" и нажать кнопку далее
- e. Ввести имя для виртуального диска: например **pritok** и нажать кнопку далее
- f. Установить флаг: "Настроить wine"
- g. Выбрать тип виртуального диска: "64 bits windows installation" и нажать кнопку далее
- h. Выбрать установщик для запуска: нажать кнопку Просмотр и указать путь к файлу **Pritok\_3.8\_Setup\_Linux(x64).exe** и нажать кнопку далее

- i. Установить клиентские приложения Приток-A и Firebird (выбрать минимальную клиентскую установку) следуя указаниям мастера установки
- j. Создать необходимые ярлыки для программ, по окончанию выбрать: "Я не хочу создавать другой ярлык" и нажать кнопку далее

#### 4. Возможные проблемы и их решения:

При возможных проблемах с управлением окнами приложений (например, невозможность развернуть окно приложения на весь экран, проблема с вводом с клавиатуры и пр.):

- a. После установки перейти в главное окно PlayOnLinux, нажать правой кнопкой на приложении в окне PlayOnLinux и выбрать "Настроить Wine"
- Во вкладке "Графика" убрать выделение с пунктов "Разрешить менеджеру окон декорировать окна" и "Разрешить менеджеру окон управлять окнами Wine"
- с. Нажать "Применить"

#### 5. Настройка запуска приложений без запуска PlayOnLinux:

Для запуска приложений без запуска PlayOnLinux в свойствах ярлыков на рабочем столе убрать **%F** в конце поля "Команда" в каждом ярлыке: